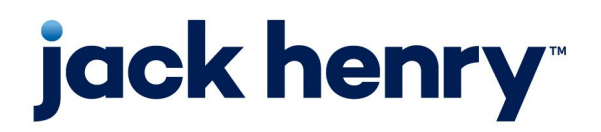

Enterprise Payment Solutions EPS Ensenta Business RDC™

August 2023

# Device Control Installation and Troubleshooting Guide for Mac<sup>®</sup>

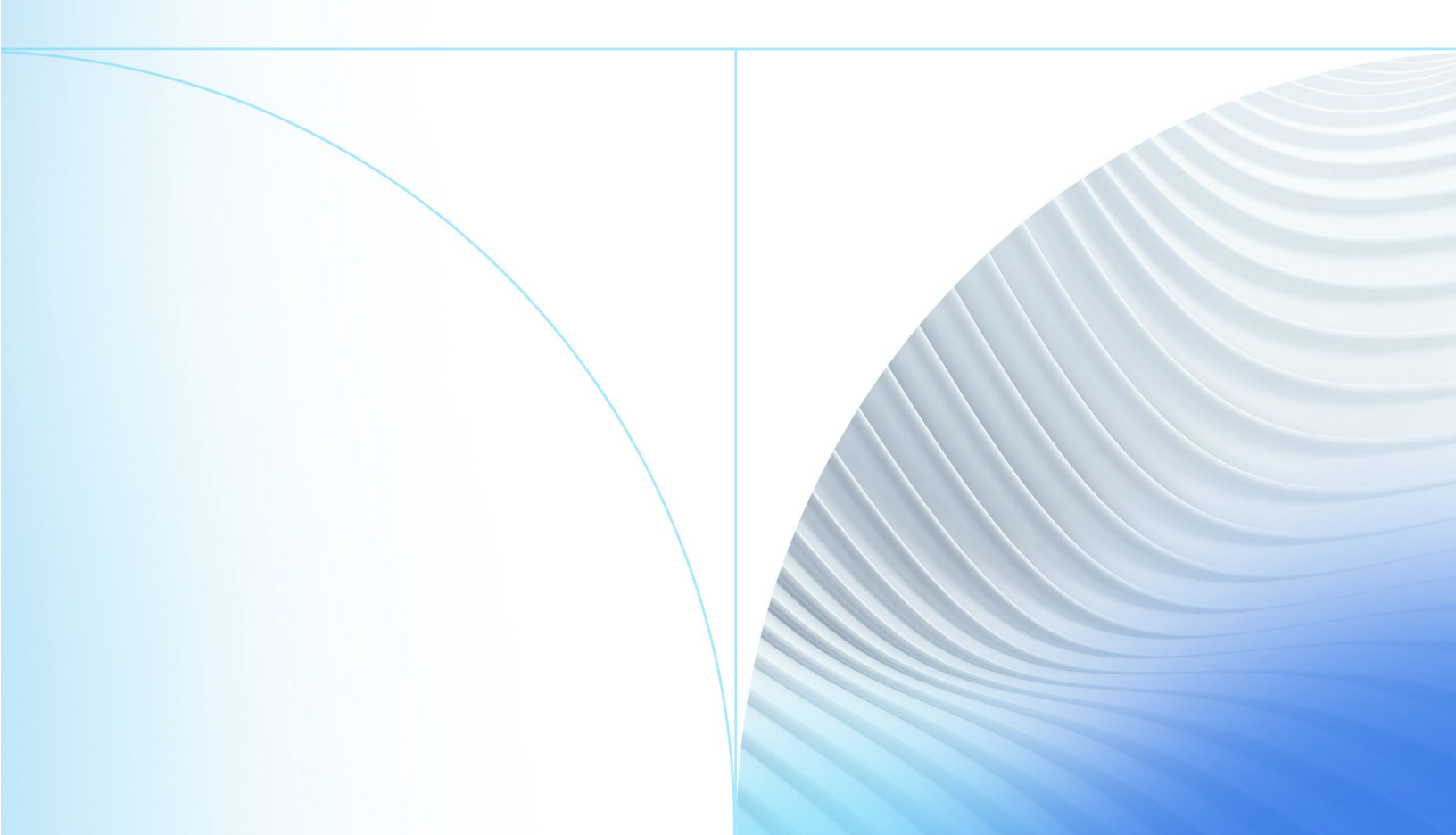

#### © 2023 Jack Henry & Associates, Inc.®

All rights reserved. Information in this document is subject to change without notice. Dates contained in this document are provided as estimates only and can be changed at any time at the sole discretion of Jack Henry & Associates, Inc.

Printed in the United States of America.

No part of this document may be copied, reproduced, stored in a retrieval system, displayed, distributed or transmitted in any form or any means whatsoever (electronic, mechanical or otherwise), including by photocopying or recording for any purpose, without the prior written permission of Jack Henry & Associates, Inc. Making unauthorized copies of this document for any purpose other than your own personal use is a violation of United States copyright laws.

Any unauthorized use of Jack Henry & Associates, Inc.'s, trademarks and service marks is strictly prohibited. A list of registered and unregistered marks owned or licensed by Jack Henry & Associates, Inc. is located at: <u>https://www.jackhenry.com/intellectual-property#trademark</u>.

Various other trademarks and service marks used or referenced in this document are the property of their respective owners.

#### **Open-Source Statements**

Some Jack Henry & Associates, Inc. ("JH") solutions incorporate open-source software ("OSS") pursuant to generally agreed upon open-source software protocols. JH's notice of use and attribution of OSS appears on <u>this page</u> of the *For Clients* site. Verified users may also request access to a copy of JH's notice of use and attribution of OSS by emailing <u>legalintake@jackhenry.com</u> with an email subject line titled, "Open Source Software Attribution."

| Overview                                         | i  |
|--------------------------------------------------|----|
| System Requirements and Supported Scanner Models | 2  |
| Setting Up Your System                           | 2  |
| oRDC Desktop Application                         | 3  |
| nstalling Device Control                         | 5  |
| Froubleshooting                                  | 9  |
| Reconnecting to Device Control                   | 9  |
| Uninstalling Device Control                      | 10 |

### Overview

The EPS Ensenta Device Control is a web application that allows appropriately permissioned bRDC (EPS Ensenta Business RDC<sup>™</sup>) end users to download and install scanner drivers for EPS Ensenta-supported high-speed scanners. This manual covers Device Control setup and scanner driver installation for Mac users, as well as troubleshooting for Device Control.

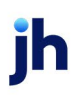

## System Requirements and Supported Scanner Models

### Setting Up Your System

Your system must be equipped with the correct driver and certificate before you begin using bRDC. This will ensure that your check scanner can access the web application. Contact your EPS Ensenta Support representative for driver and certificate information.

For an optimal experience, we recommend that you use a high-speed internet connection (above 25 Mbps). In addition, the following components are required in order to use the application.

**NOTE:** The application does not support Apple® Boot Camp® or any virtualization software.

For macOS:

- macOS 11 Big Sur: Google Chrome™
- macOS 12 Monterey: Google Chrome
- macOS 13 Ventura: Google Chrome

**NOTE:** The current version of Chrome and the two previous versions are supported.

The following scanners are certified for use with bRDC on macOS:

| Scanner        | Model Supported             |
|----------------|-----------------------------|
| Digital Check® | CheXpress <sup>®</sup> CX30 |
|                | TellerScan® TS240           |

### **bRDC** Desktop Application

Contact your EPS Ensenta support representative to enable Device Control in the bRDC desktop application. Only users with the appropriate permissions may download and use the service.

**1.** Log in to the bRDC desktop application to confirm the enablement of Device Control.

| jack henry | Re                                                    | 上+ | )<br>Jin |
|------------|-------------------------------------------------------|----|----------|
|            |                                                       |    |          |
|            |                                                       |    |          |
|            | Login                                                 |    |          |
|            | Please login to continue or click register if you are |    |          |
|            | new.                                                  |    |          |
|            |                                                       |    |          |
|            | Username                                              |    |          |
|            | Username                                              |    |          |
|            | Password                                              |    |          |
|            | Password                                              |    |          |
|            | forgot your password?                                 |    |          |
|            |                                                       |    |          |
|            | Login                                                 |    |          |
|            |                                                       |    |          |
|            |                                                       |    | 0        |

FIGURE 1 – BRDC LOGIN SCREEN

2. The *Terms of Service* page may appear. Scroll to the bottom of the page and then click **Accept**. Terms of Service are configurable and may not be displayed to all users.

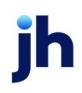

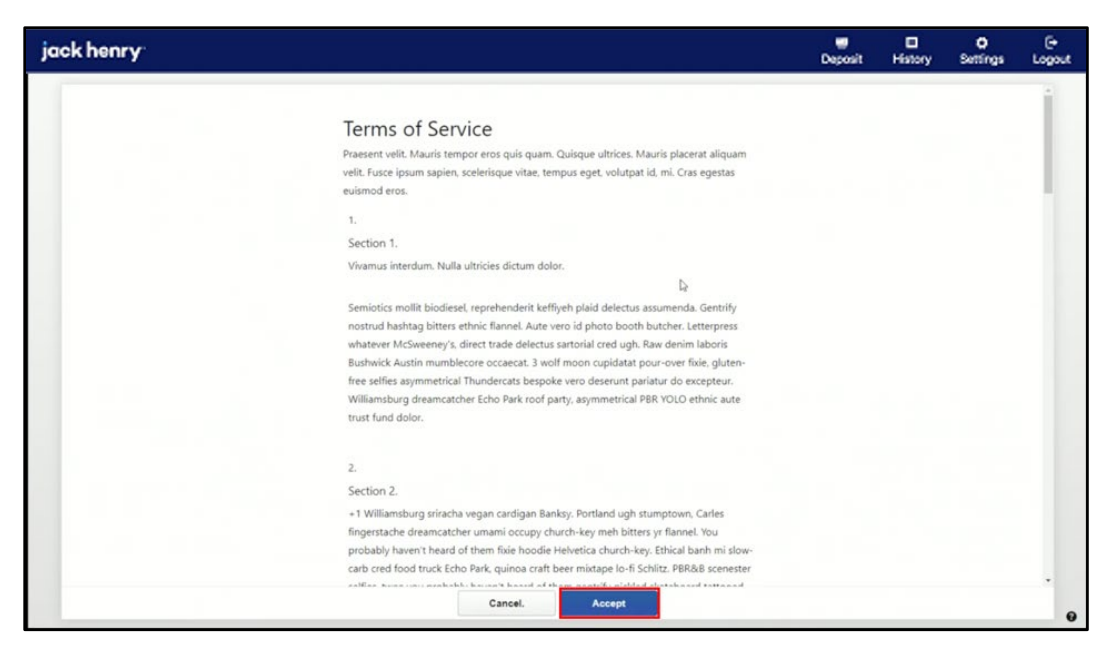

FIGURE 2 - BRDC TERMS OF SERVICE

## Installing Device Control

If you are accessing bRDC for the first time, you will need to install EPS Ensenta Device Control, an application used to manage your check scanner. Device Control must be installed before you can begin making deposits.

If desired, maximize your browser window to best reflect the screenshots included in this document.

| jack henry |                                                  |                                                                                    | Depos                                            | E<br>It History | Ö<br>Settings | [ <del>•</del><br>Logout |
|------------|--------------------------------------------------|------------------------------------------------------------------------------------|--------------------------------------------------|-----------------|---------------|--------------------------|
|            | Depositing checks is sim                         | Welcome<br>ple - Use your high speed check scar<br>checks.                         | mer to deposit a batch of                        |                 |               |                          |
|            |                                                  | How it works                                                                       |                                                  |                 |               |                          |
|            | 3<br>Select an account                           | 2<br>Scan Checks                                                                   | 3<br>Confirm deposit                             |                 |               |                          |
|            |                                                  | Start A New Deposit                                                                |                                                  |                 |               |                          |
|            | Your session will expire 4<br>it is about to exp | fter 15 minutes of inactivity. Don't wo<br>ire and give you an opportunity to extr | ny, we will let you know if<br>and your session. |                 |               | •                        |

1. Click Start A New Deposit on the Welcome screen.

FIGURE 3 - BRDC START A NEW DEPOSIT

2. On the Getting Started screen, click Download Device Control.

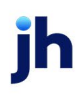

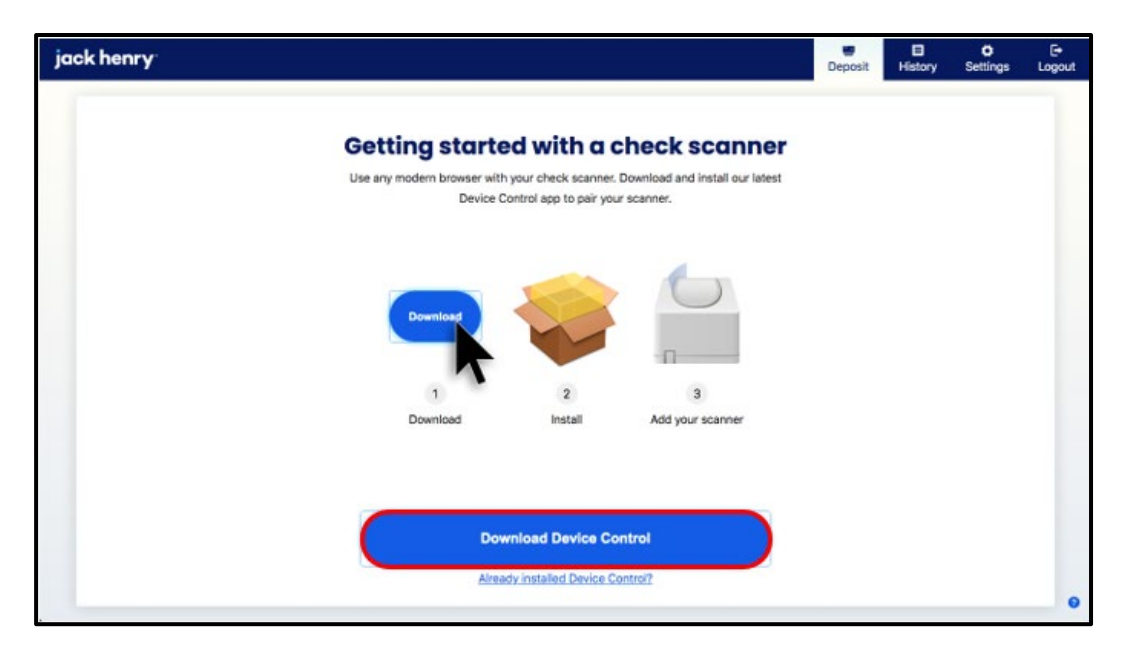

FIGURE 4 - BRDC DOWNLOAD DEVICE CONTROL

3. Click the EnsentaDevice...pkg download to launch the Device Control installer.

| jack henry                                                                                                    | E Deposit | E<br>History | Ö<br>Settings | [ <del>→</del><br>Logout |
|----------------------------------------------------------------------------------------------------|-----------|--------------|---------------|--------------------------|
| <b>Getting started with a check scanner</b><br>Use any modern browser with your check scanner. Download and install our latest<br>Device Control app to pair your scanner. |           |              |               |                          |
|                                                                                                    |           |              |               |                          |
| Download Install Add your scanner                                                                                                    |           |              |               |                          |
| Download Device Control<br>Already installed Device Control?                                                                                                    |           |              |               |                          |
| EnsentaDeviceC,pkg sees left                                                                                                    |           |              | S             | x Ills wo                |

FIGURE 5 - BRDC DOWNLOADING DEVICE CONTROL

4. Follow the installation prompts until Device Control is fully installed.

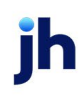

| • • •                                                                                                    | 💝 Install Ensenta Device Control                                         |   |
|----------------------------------------------------------------------------------------------------|--------------------------------------------------------------------------|---|
|                                                                                                    | Welcome to the Ensenta Device Control Installer                          | _ |
| <ul> <li>Introduction</li> <li>Destination Select</li> <li>Installation Type</li> <li>Installation</li> <li>Summary</li> </ul> | You will be guided through the steps necessary to install this software. |   |
|                                                                                                    | Go Back Continue                                                         |   |

FIGURE 6 - DEVICE CONTROL INSTALLER

| 000                                                                                                    | 🥪 Install Ensenta Device Control             |   |  |  |
|----------------------------------------------------------------------------------------------------|----------------------------------------------|---|--|--|
|                                                                                                    | The installation was completed successfully. |   |  |  |
| <ul> <li>Introduction</li> <li>Destination Select</li> <li>Installation Type</li> </ul>                                                    |                                              |   |  |  |
|                                                                                                    | Device Control Setup                         |   |  |  |
| <b>Complete Device Control Setup</b><br>To complete the setup, we must install Device Control's certificate and modify its trust settings. |                                              |   |  |  |
| * Quitting the setup will close the Device Control application, and you will not be able to use the scanner with Business RDC.             |                                              |   |  |  |
|                                                                                                    | Complete Quit                                |   |  |  |
|                                                                                                    | Go Back Close                                | J |  |  |

FIGURE 7 - COMPLETED DEVICE CONTROL SETUP

5. Click Close.

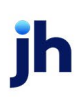

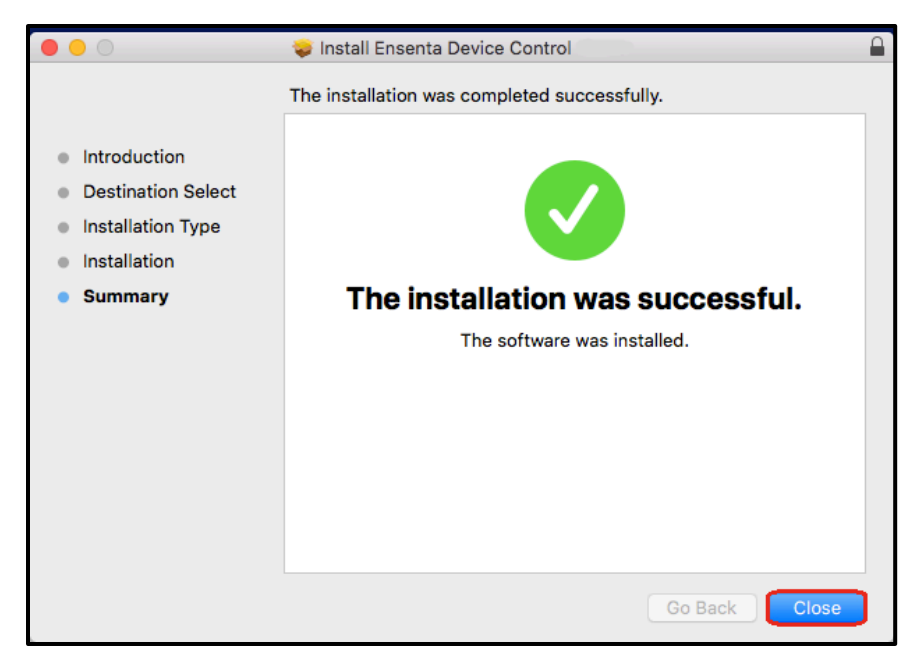

FIGURE 8 - SUCCESSFUL INSTALLATION

6. Connect the scanner to your computer to begin depositing checks.

### Troubleshooting

#### Reconnecting to Device Control

If Device Control disconnects from the device, plug in your scanner, and follow the on-screen prompts to reconnect.

- **1.** Follow the alert's instructions, ensuring that the power and USB cables are securely connected.
- 2. Click Reconnect.

| jack henry                                                                           | e<br>Deposit | E<br>History | Ö<br>Settings | [+<br>Logout |
|--------------------------------------------------------------------------------------|--------------|--------------|---------------|--------------|
|                                                                                      |              |              |               |              |
| Turn on your scanner                                                                 |              |              |               |              |
| Device Control can't find your scanner. Make sure your scanner is on and plugged in. |              |              |               |              |
|                                                                                      |              |              |               |              |
|                                                                                      |              |              |               |              |
|                                                                                      |              |              |               |              |
|                                                                                      |              |              |               |              |
|                                                                                      |              |              |               |              |
|                                                                                      |              |              |               |              |
|                                                                                      |              |              |               |              |
| Reconnect                                                                            |              |              |               |              |
|                                                                                      |              |              |               | 0            |

FIGURE 9 - RECONNECTING TO DEVICE CONTROL

The scanner should reconnect with Device Control, allowing you to deposit checks.

NOTE: You may scan up to 50 checks per deposit.

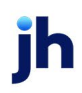

| k henry <sup>.</sup>          |                                                                                                  |        | E<br>Deposit | E<br>History | Settings      | <b>[→</b><br>Logout |
|-------------------------------|--------------------------------------------------------------------------------------------------|--------|--------------|--------------|---------------|---------------------|
| Depos                         | sit                                                                                              | Device | Control con  | nected and r | eady to scan. | ×                   |
| Not sure what<br>make a depos | t to do next? Visit the help section on the top right for instructions on how to<br>it and more. |        |              |              |               |                     |
| Account                       | Checking<br>Savings                                                                              |        |              |              |               |                     |
| Description                   | Optional Description                                                                             |        |              |              |               |                     |
| Quantity                      |                                                                                                  |        |              |              |               |                     |
| Batch Total                   | \$0.00                                                                                           |        |              |              |               |                     |
|                               | Start Scan                                                                                       |        |              |              |               |                     |
|                               |                                                                                                  |        |              |              |               |                     |
|                               |                                                                                                  |        |              |              |               |                     |

FIGURE 10 - SCANNER SUCCESSFULLY RECONNECTED TO DEVICE CONTROL

#### **Uninstalling Device Control**

To uninstall Device Control from your Mac device, click **Finder | Go | Home | Applications | Ensenta Device Control Uninstall**.

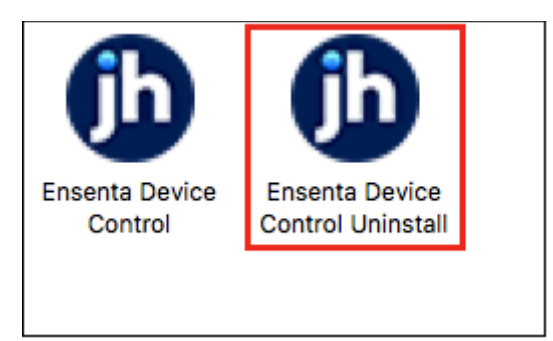

FIGURE 11 - UNINSTALLING DEVICE CONTROL

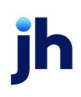